# **MANUAL DE USUARIO**

ESCUELA DE FORMACIÓN Y CAPACITACIÓN CONTINUA DE AUXILIARES JURISDICCIONALES Y ADMINISTRATIVOS DE LA CORTE SUPERIOR DE JUSTICIA DE LIMA ESTE (V2.0)

# 1. INICIAR SESIÓN:

Al ingresar al link de la escuela se mostrará la siguiente información:

- 1. Abrir su navegador de preferencia (Firefox, Google Chrome, etc.).
- 2. Ingresar la URL del sistema: https://escuela.csjle.com

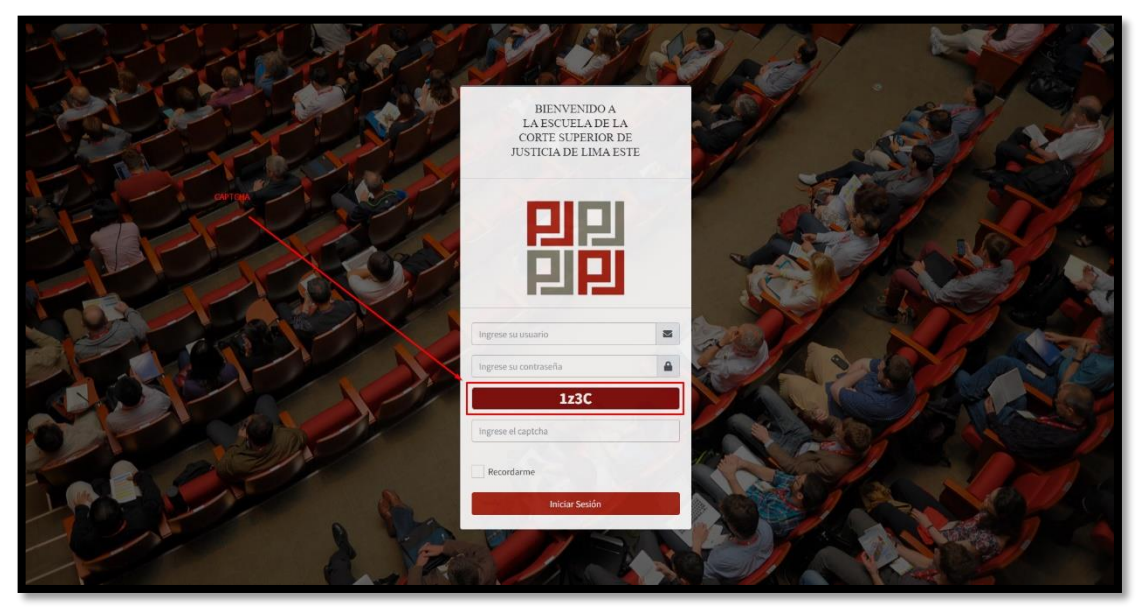

usuarios que ingresan por primera vez al sistema:

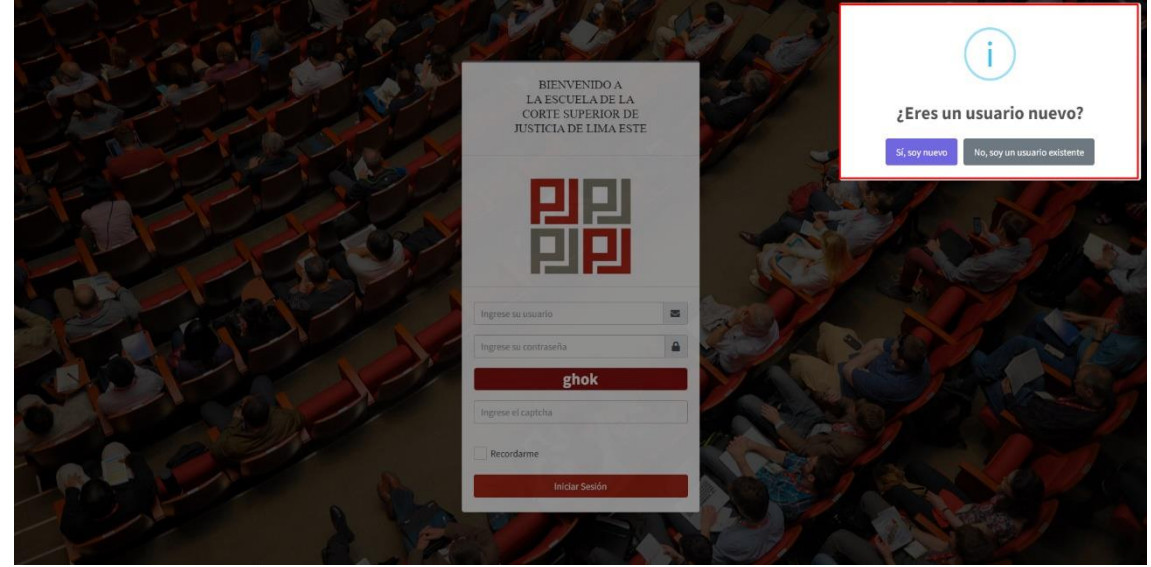

Si es la primera vez que accedes, tu nombre de usuario será tu número de DNI y tu contraseña también será tu número de DNI.

| BIENVENIDO A<br>LA ESCUELA DE LA<br>CORTE SUPERIOR DE<br>JUSTICIA DE LIMA ESTE |
|--------------------------------------------------------------------------------|
|                                                                                |
| Ingres es usuario                                                              |
| Escribe tu DNI en este campo                                                   |
| Iniciar Sesión                                                                 |

2. DESCARGA

### 2.1 Eventos Escuela:

1. Para ingresar a este módulo realizamos lo siguiente:

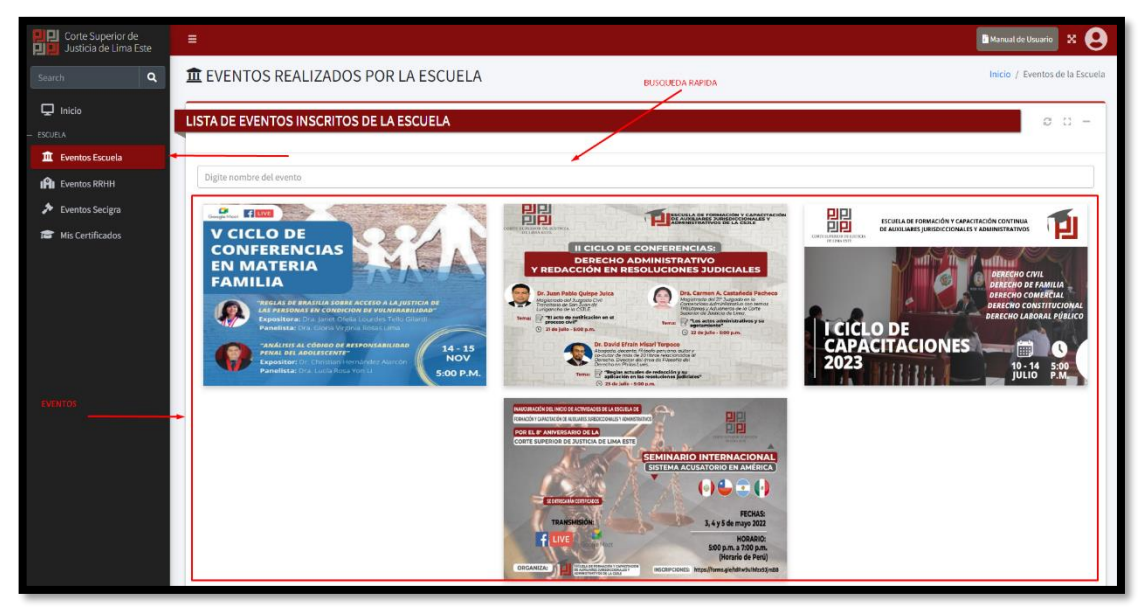

2. Para ver los detalles del evento seleccionamos el evento y se nos mostrara la siguiente ventana emergente:

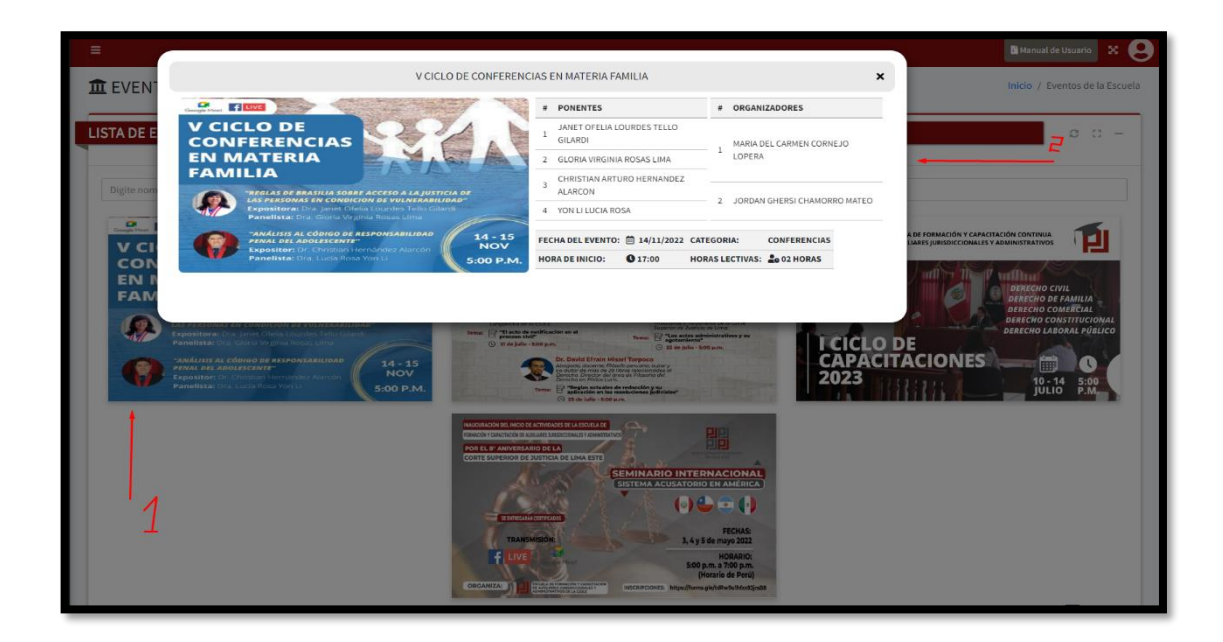

## 2.2 Eventos Recursos Humanos:

1. Para ingresar a este módulo realizamos lo siguiente:

| Corte Superior de<br>Digital Justicia de Lima Este | =                                                         | 🗈 Manual de Usuario 🛛 🗙 😫         |
|----------------------------------------------------|-----------------------------------------------------------|-----------------------------------|
| Search Q                                           | I EVENTOS REALIZADOS POR EL AREA DE RECURSOS HUMANOS      | ntos del area de recursos humanos |
| 🖵 Inicio                                           | LISTA DE EVENTOS INSCRITOS EN EL AREA DE RECURSOS HUMANOS | 0 G -                             |
| - ESCUELA                                          |                                                           |                                   |
| Eventos RRHH                                       | Digite nombre del evento                                  |                                   |
| Eventos Secigra                                    |                                                           |                                   |
| 1977 Mis Certificados                              |                                                           | _                                 |
|                                                    | Mostrando //1 eventos                                     | « < 1 > »                         |
| a antar anastration a saat                         | Copyright © 2023 CS.I.E. Todos los derechos reservados.   | Version 1.0                       |

2. Para ver los detalles del evento seleccionamos el evento y se nos mostrara la siguiente ventana emergente:

| =                                                                                                    |                                                                                                  |                                                                                                    |                                                                                                    |                                                                                                    |                | 🗎 Manual de Usu                 | nio X 😣        |  |  |
|----------------------------------------------------------------------------------------------------|--------------------------------------------------------------------------------------------------|----------------------------------------------------------------------------------------------------|----------------------------------------------------------------------------------------------------|----------------------------------------------------------------------------------------------------|----------------|---------------------------------|----------------|--|--|
|                                                                                                    | EVENTO DE PRUEBA PAR                                                                             | RA RECURSOS HUMAN                                                                                                    | IOS                                                                                                    |                                                                                                    | ×              | Inicio / Eventos del area de re | cursos humanos |  |  |
|                                                                                                    |                                                                                                  | # PONENTES                                                                                                    |                                                                                                    | # ORGANIZADO                                                                                                    | RES            |                                 |                |  |  |
| LISTA DE E                                                                                                    |                                                                                                  | 1 ADMINISTRADOR DEL SISTEMA                                                                                                    |                                                                                                    | 1 ADMINISTRADOR DEL S                                                                                                    |                | 1 ADMINISTRAD                   | OR DEL SISTEMA |  |  |
| CONFE                                                                                                    | RENCIA<br>Iganiento sexual<br>to laboral                                                         | FECHA DEL EVENTO:                                                                                                    | 13/11/2023                                                                                                    | CATEGORIA:                                                                                                    | CAPACITACIONES |                                 |                |  |  |
| Digite nom                                                                                                    | Deige a magatostos,<br>magatostos, penanti<br>jantideccienal y<br>administrativation de la CSLR. | HORA DE INICIO:                                                                                                    | 0 18:00                                                                                                    | HORAS LECTIVAS:                                                                                                    | Lo 02 HORAS    |                                 |                |  |  |
| Reserve Annabelies                                                                                                    |                                                                                                  |                                                                                                    |                                                                                                    |                                                                                                    |                | 5                               |                |  |  |
|                                                                                                    | MARTES<br>17 DE OCTUBRE<br>2023                                                                  |                                                                                                    |                                                                                                    |                                                                                                    |                |                                 |                |  |  |
| Changestant<br>Changestant<br>House an eventual of a second and<br>House an eventual of a second and<br>House an eventual of a second and |                                                                                                  |                                                                                                    |                                                                                                    |                                                                                                    |                |                                 |                |  |  |
| CONTE SUPERION DE JUSTICIA                                                                                                    | LIMA ESTE                                                                                        |                                                                                                    |                                                                                                    |                                                                                                    |                |                                 |                |  |  |
|                                                                                                    |                                                                                                  |                                                                                                    | anna a tha church an a succession a succession a succession a succession a succession a succession a succession | armal .                                                                                                    |                |                                 |                |  |  |
|                                                                                                    |                                                                                                  |                                                                                                    | juris Socional y<br>administrativo de                                                                           | la CSJI.E.                                                                                                    |                |                                 |                |  |  |
|                                                                                                    |                                                                                                  | EXPOSITIONAL DRA. ELIZADETH                                                                                                    |                                                                                                    |                                                                                                    | 1              |                                 |                |  |  |
|                                                                                                    | (a)                                                                                              | CYNTHIA CCARLANS LUNA<br>Ion dae narfel o stadi i na seni Sanna<br>Narra da Santa e Maria Santa Santa<br>Narra da Santa Santa Santa Santa Santa<br>Narra da Santa Santa Santa Santa Santa | 17 DE OCT                                                                                                    |                                                                                                    | 1              |                                 |                |  |  |
|                                                                                                    | Good Cool                                                                                        | ogleMeet 0600 p.m.                                                                                                    |                                                                                                    | and the second second s |                |                                 |                |  |  |
|                                                                                                    | EBEURLA DE FOR                                                                                   | CODRONACIÓN DE RECURS                                                                                                    | EGE HUMMIGE<br>ES AIRISTICCIONALES Y AD                                                                         | MINISTRATIVOS                                                                                                    |                |                                 |                |  |  |
| Mostrando 1/1 eventos                                                                                                    |                                                                                                  | CORTE SUPERIOR DE 20511                                                                                                    | GIA DE LIMM ESTE                                                                                                |                                                                                                    |                | e c                             | 1 2 2          |  |  |
|                                                                                                    |                                                                                                  |                                                                                                    |                                                                                                    |                                                                                                    |                |                                 |                |  |  |
|                                                                                                    |                                                                                                  |                                                                                                    |                                                                                                    |                                                                                                    |                |                                 |                |  |  |

# 2.3 Eventos Secigra:

1. Para ingresar a este módulo realizamos lo siguiente:

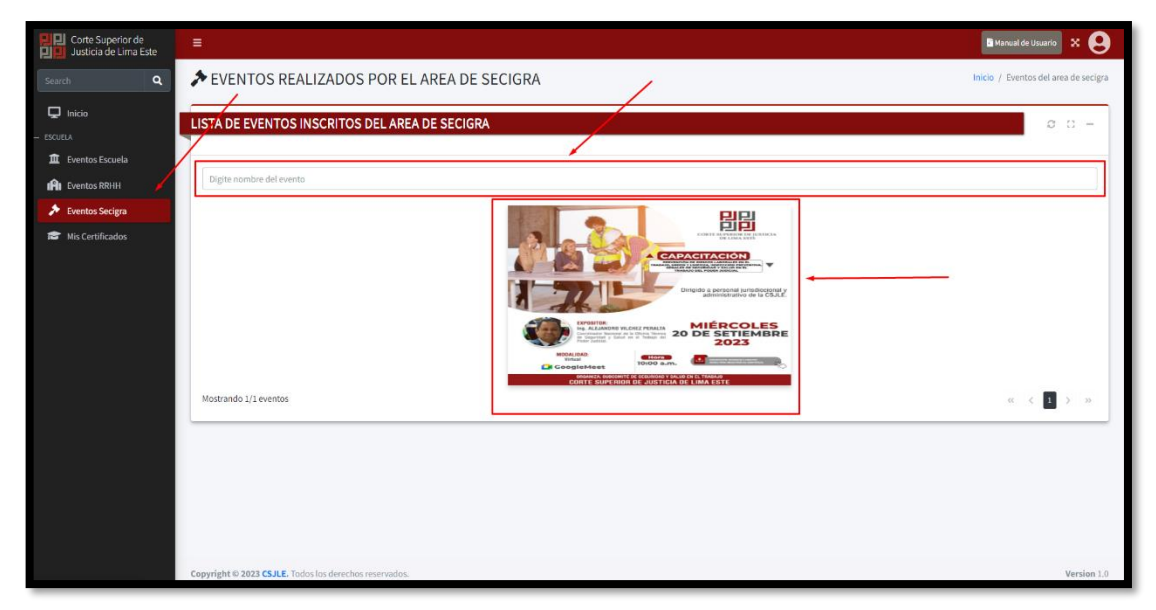

2. Para ver los detalles del evento seleccionamos el evento y se nos mostrara la siguiente ventana emergente:

| E EVENT         | EVENTO DE PRUEB                                                                                                    | BA PARA SECIGRA                                                                                                    |                    |                 | ×                     |               | Manual de Usuario 🗙 😫 |
|-----------------|----------------------------------------------------------------------------------------------------|----------------------------------------------------------------------------------------------------|--------------------|-----------------|-----------------------|---------------|-----------------------|
| LISTA DE IN     |                                                                                                    | # PONENTES                                                                                                    | DEL SISTEMA        | # ORGANIZADOR   | RES<br>DR DEL SISTEMA |               | 0 n -                 |
|                 |                                                                                                    | FECHA DEL EVENTO:                                                                                                    | 13/11/2023         | CATEGORIA:      |                       | -             |                       |
| Digite nort     | Dirigido a personal intriduccional y administrativo de la CEJL                                                                                                    | HORA DE INICIO:                                                                                                    | ¥ 10.00            | HURAS LECTIVAS: | CO V2 NUKAS           |               | 7/                    |
|                 | EXCRATE<br>EXCRATE<br>EXC |                                                                                                    |                    |                 |                       |               |                       |
|                 |                                                                                                    |                                                                                                    |                    |                 |                       |               |                       |
|                 |                                                                                                    |                                                                                                    |                    |                 |                       |               |                       |
|                 |                                                                                                    |                                                                                                    |                    |                 |                       |               |                       |
|                 |                                                                                                    | APOLITICAL<br>PARTANONO VILCHEZ PERALTA<br>Professionale Manager de la Obliga Tanna<br>otrar Jacking<br>ADI<br>Meset<br>Meset<br>DANIZZE Electroni de la Electronica<br>DANIZZE ELECTRICE DE JUSTI<br>15 JUSTI | 20 DE SE<br>20<br> |                 |                       | — <u>1</u> // |                       |
| Mostrando 1/1 e | ventos                                                                                                    |                                                                                                    |                    |                 |                       |               | « < 1 > »             |
|                 |                                                                                                    |                                                                                                    |                    |                 |                       |               |                       |

### 2.4 Mis Certificados:

1. Para ingresar a este módulo realizamos lo siguiente:

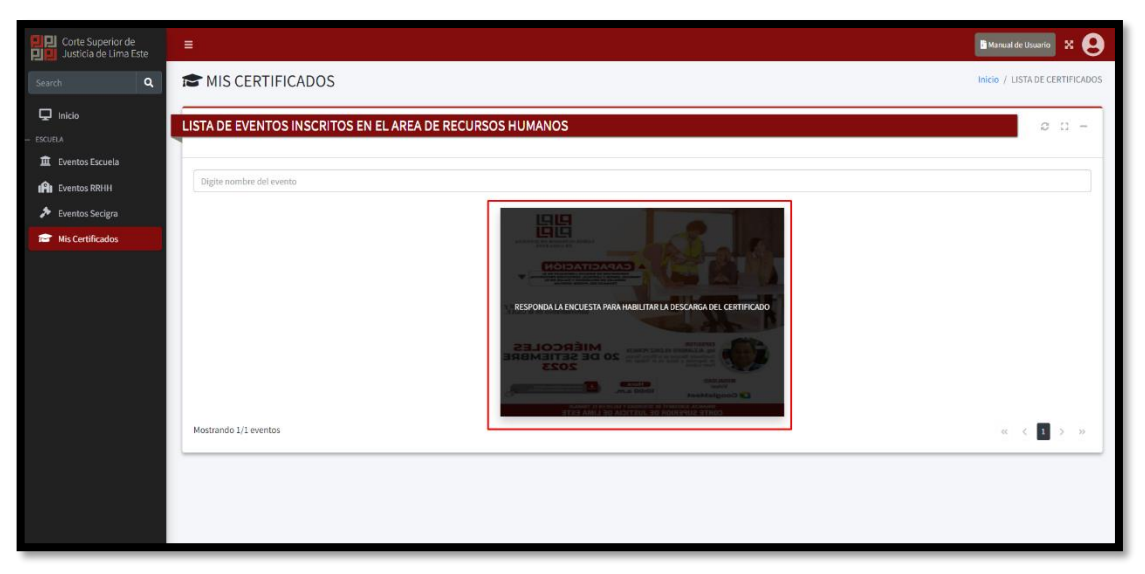

Para realizar la descarga de certificados seleccionaremos el certificado que queremos descargar y completar la encuesta de satisfacción

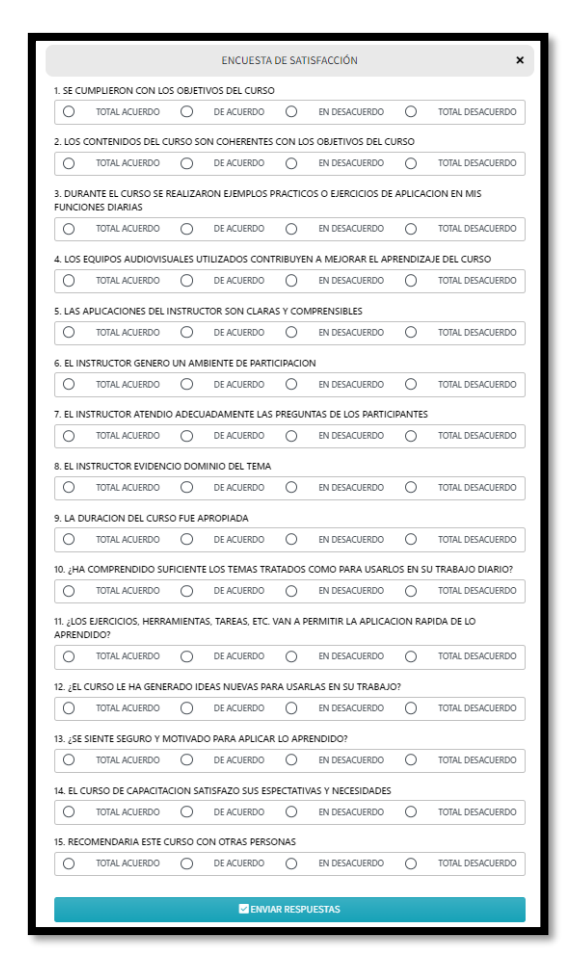

Al completar la encuesta se nos habilitara la opción de descarga:

| and second a        |                  |                                                                                                    |                                  |                                                | 🖪 Manual de Usuario    | × 6 |
|---------------------|------------------|----------------------------------------------------------------------------------------------------|----------------------------------|------------------------------------------------|------------------------|-----|
| MIS CI              | EVENTO DE PRUEBA | × Inicio / LISTA DE CE                                                                                                    | RTIFICADOS                       |                                                |                        |     |
| LISTA DE EV         |                  | FECHA DEL EVENTO:<br>HORA DE INICIO:<br>DESCARGAR CERTIFICADO:                                                                                                    | 13/11/2023 CATEGC<br>13:00 HORAS | GORIA: CAPACITACIONI<br>S LECTIVAS: 2002 HORAS | ده<br>می کرد<br>می کرد | 0 - |
| Mostrando 1/1 event |                  | AND DECEMPTION OF A DECEMPTION OF A DECEMPTION | MIÉRCOLES<br>DE SETIEMBR<br>2023 | S RE                                           | 1//<br>~ ~ < 🛽         | > » |

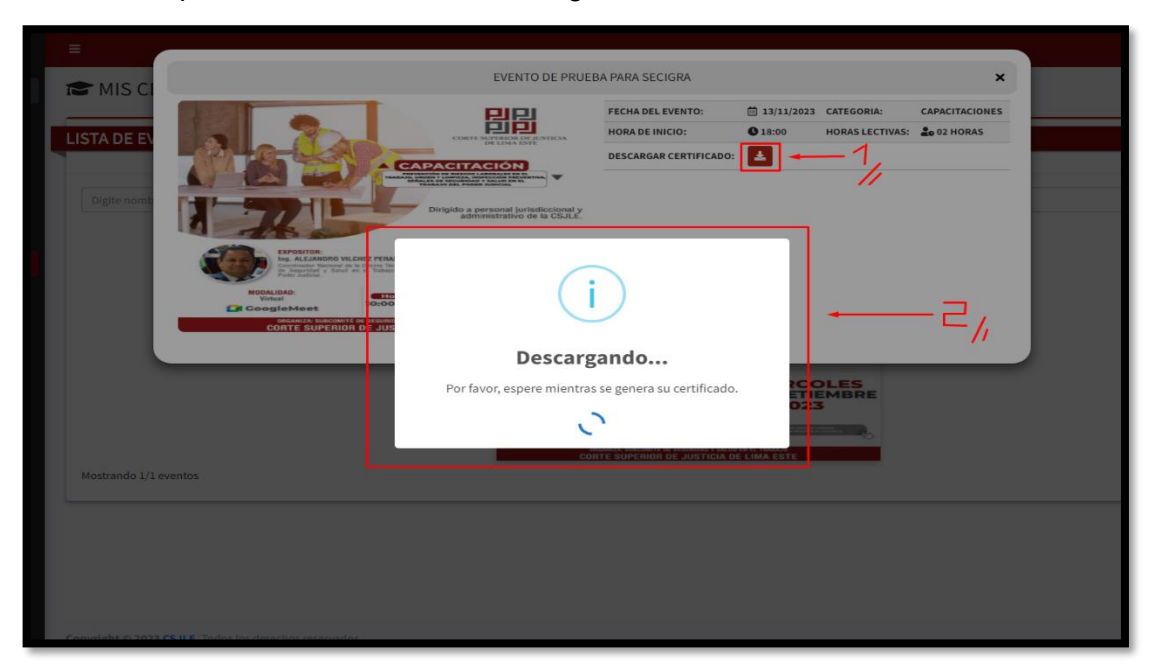

El sistema procederá a realizar la descarga del certificado.

El sistema procederá a crear el certificado:

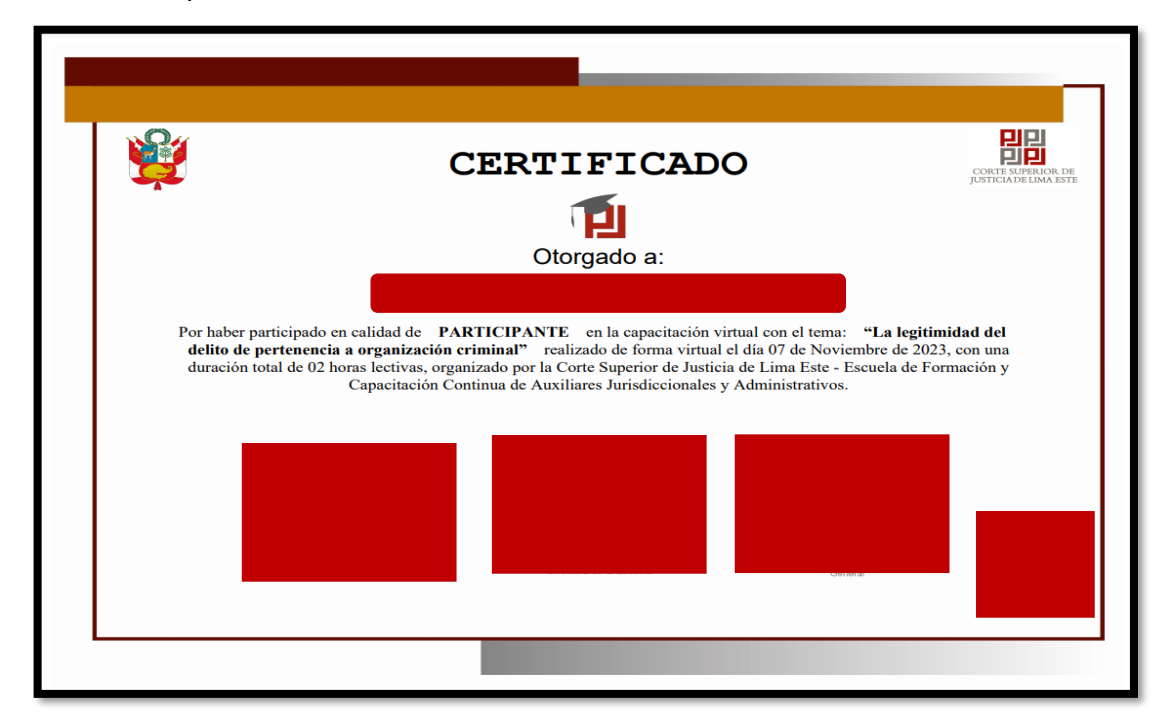

#### 6.2.4 Validación del certificado:

Cada certificado cuenta con un QR único que al escanearlo nos redireccionara a la página de validación con los datos del participante y del certificado.

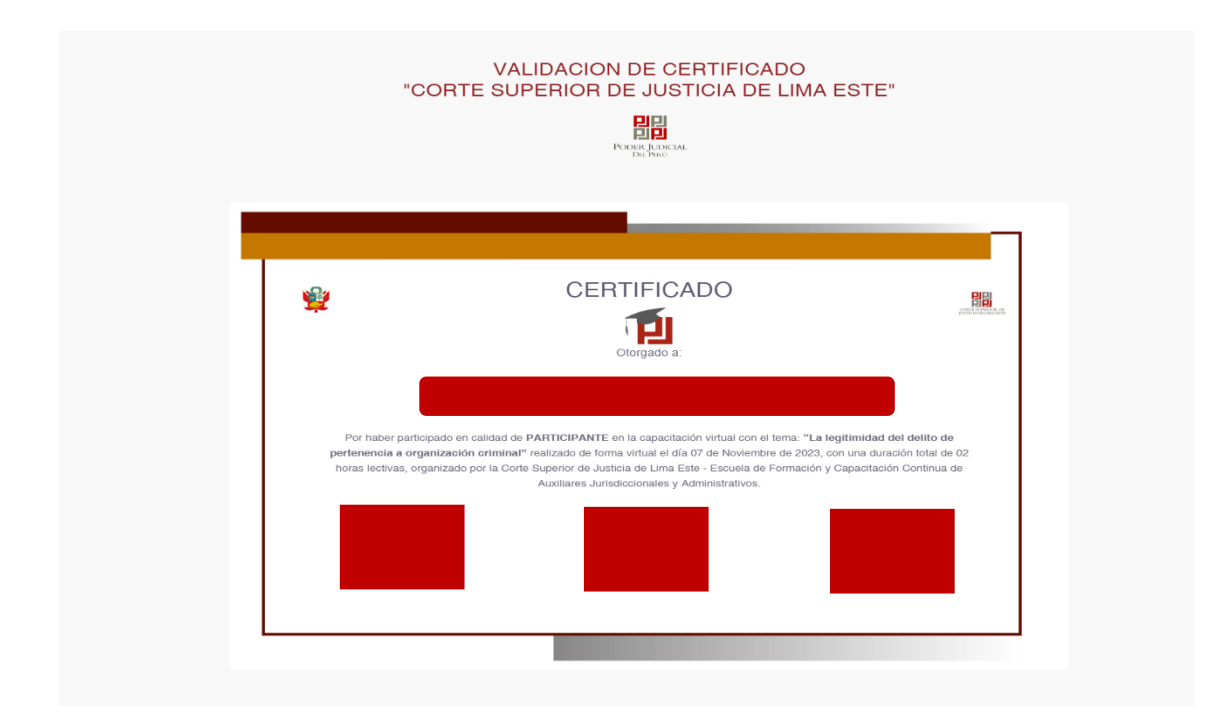